## LIBRARY KEYLL DARREE Tel: 642993/642974 Email: librarykeylldarree@gov.im Web address: www.librarykeylldarree.gov.im

## LITERATURE SEARCHING USING THE TRIP DATABASE

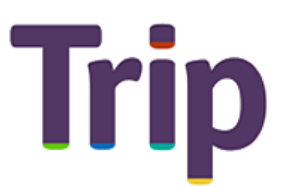

The Trip Database is available at **https://www.tripdatabase.com/** and is a clinical search engine designed to allow users to quickly and easily find and use high-quality research evidence to support their practice and/or care.

Trip includes:

- Research Evidence
- Images
- Videos
- Patient Information Leaflets
- Educational Courses
- News

Information on the database is sourced from thousands of areas from NICE Guidelines, and the Cochrane Database, to textbooks. There are millions of documents available on the site.

## Finding Information – Basic Searching

Access to Trip's Basic Search and PICO search functions is free of charge. The search bar is available directly from the home page.

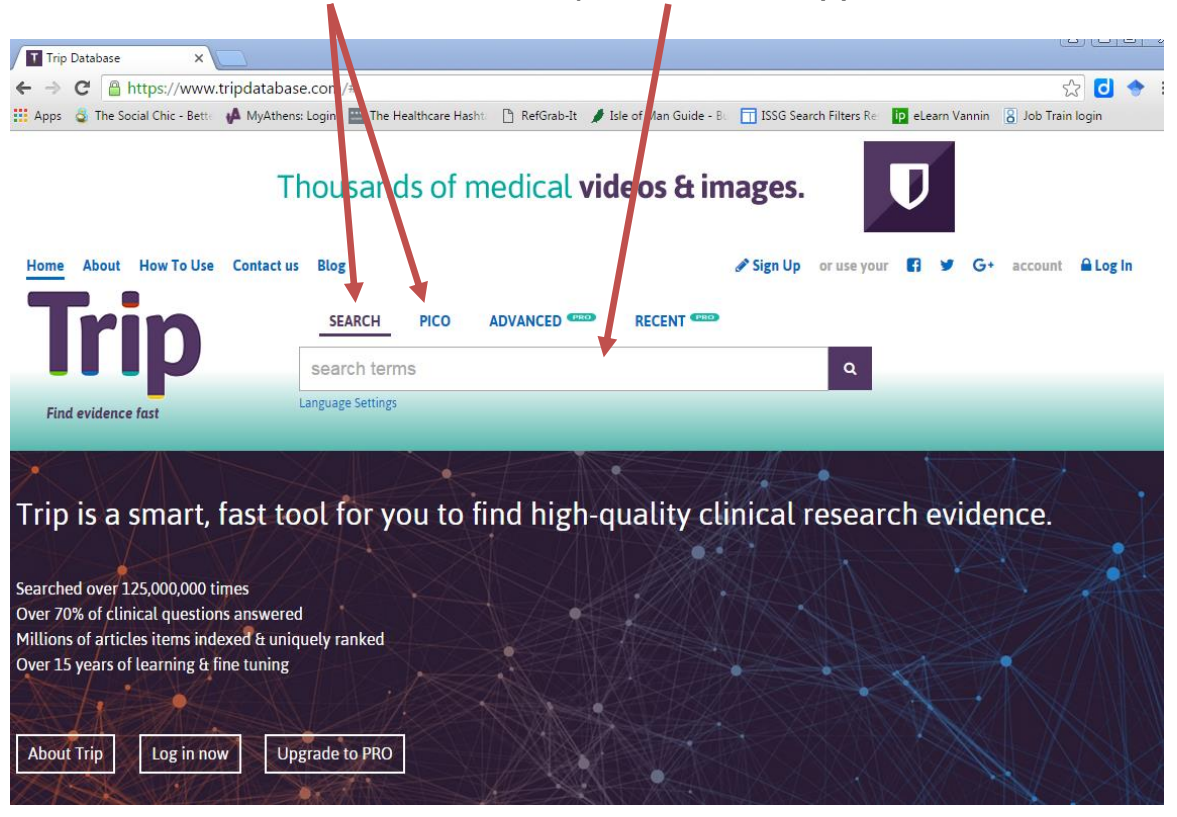

Select either search, or PICO and enter your search term(s).

Trip's search bar is predictive and will offer options to complete the word you are searching for:

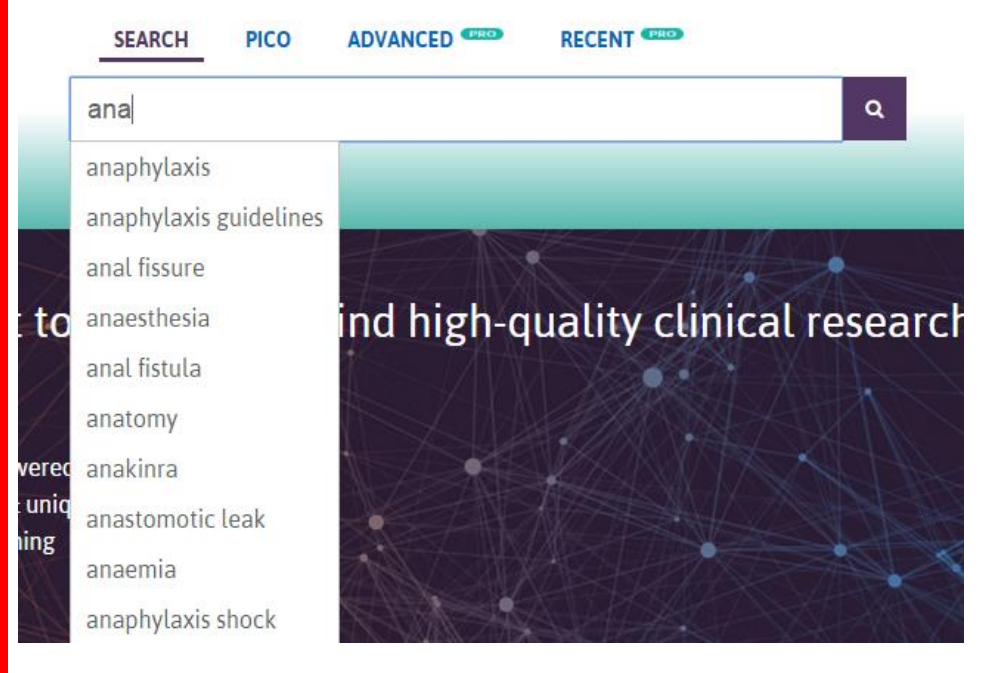

Searches are returned with an indication of how many results there are, search suggestions for narrowing down your topic, and on the right of each result is an indication of what type of information it is

| SEARCH     PICO     ADVANCED     RECENT       anaphylaxis     Q       anguage Settings                                                                                                    | 9 search suggestions anaphylaxis guidelines anaphylaxis shock anaphylaxis treatment anaphylaxis vaccines anaphylaxis anesthesia                                                       |                                                      |
|----------------------------------------------------------------------------------------------------|----------------------------------------------------------------------------------------------------|------------------------------------------------------|
| Evidence Images Images Videos P Explorer     Kanaphylaxis", by quality     Export      Order      Add to automated search                                                                                                    | Refine by<br>Evidence type Clin                                                                                                    | ical Area 🚥                                          |
| <ul> <li>■ 1. Hymenoptera-induced anaphylaxis: absence of urticaria/analoedema anaphylaxis and possibly mastocytosis         Allergy Notes blog 2015         Tweet this ☆ Star this         ▲ Bl         2. Anaphylaxis ? First Aid Management     </li> </ul>                                                                                                    | Indicates severe     Become a PRO       Become a PRO     If you had Trip Pro you'd have acc<br>Systematic Reviews, links to 1,664<br>articles and 3,560 clinical trials —<br>adverts. | ess to 82 further<br>free full-text<br>- all without |
| Australian Resuscitation Council 2016                                                                                                    | S & NZ Guidelines All Secondary Evidence Systematic Reviews                                                                                                    | 86 <b>+82</b>                                        |
| Image: sector sector secto | dence-based Synopses Guidelines Aus & NZ                                                                                                    | 8                                                    |

Results are automatically organised by quality, but by clicking on the "order" drop down, you can select date, or relevant as a preferred method of organisation.

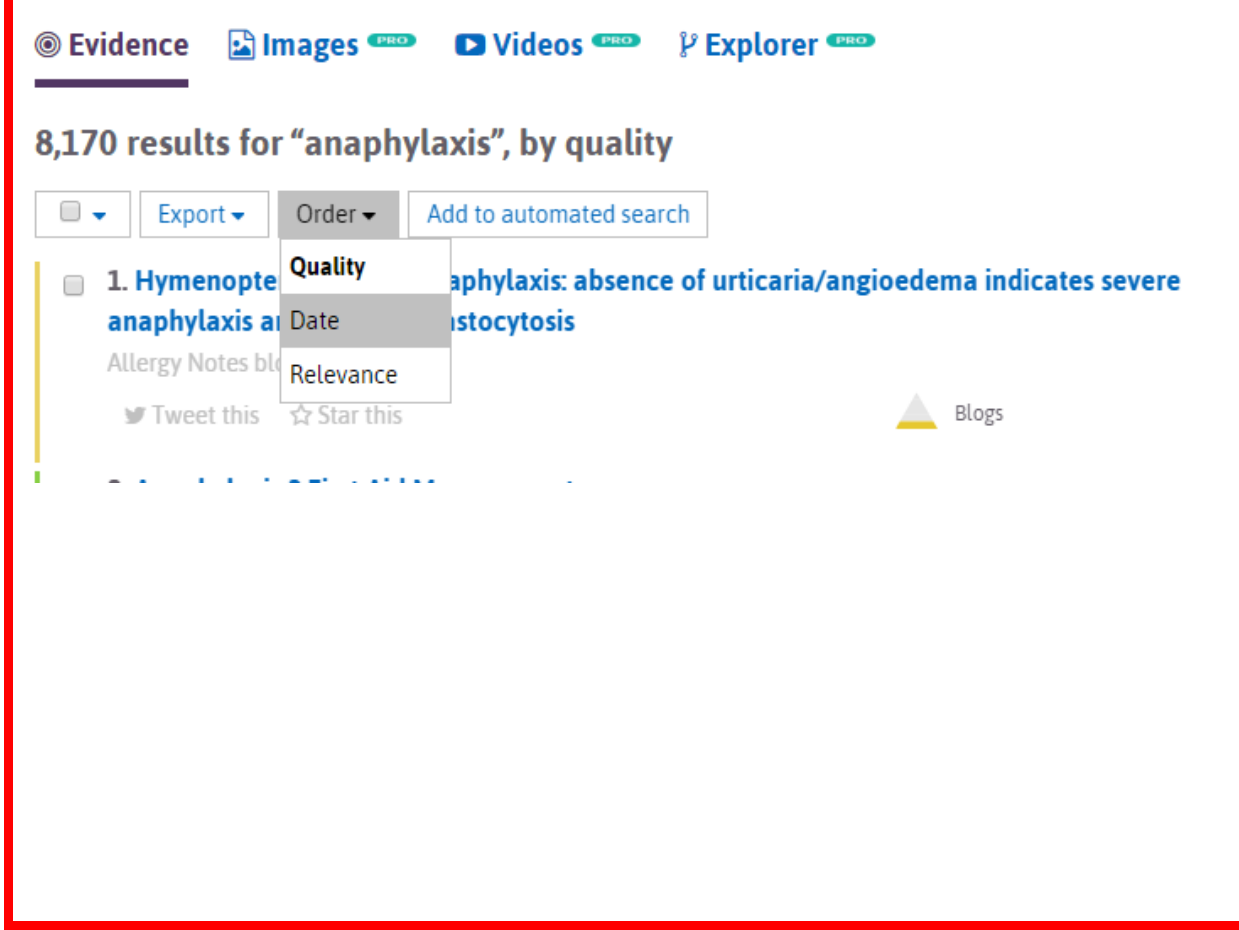

| The pane on the far right of the page allows you to search by evidence type                                                                                                    |                                                                                                    |                                                                                                    |  |
|----------------------------------------------------------------------------------------------------|----------------------------------------------------------------------------------------------------|----------------------------------------------------------------------------------------------------|--|
| -                                                                                                    | All Secondary Evidence                                                                                                    |                                                                                                    |  |
|                                                                                                    | Systematic Reviews                                                                                                    | 86 +82                                                                                                    |  |
|                                                                                                    | Evidence-based Synopses                                                                                                    | 55                                                                                                    |  |
| Evidence-based Synopses                                                                                                    | Guidelines                                                                                                    |                                                                                                    |  |
| nanhylavis Pagistry                                                                                                    | Aus & NZ                                                                                                    | 8                                                                                                    |  |
| napnytaxis Registry.                                                                                                    | Canada                                                                                                    | 28                                                                                                    |  |
| Primary Research                                                                                                    | UK                                                                                                    | 137                                                                                                    |  |
|                                                                                                    | USA Uko                                                                                                    | Guidelines                                                                                                    |  |
| cutaneous anaphylaxis and                                                                                                    | Other                                                                                                    | 1                                                                                                    |  |
|                                                                                                    | Regulatory Guidance                                                                                                    | 11                                                                                                    |  |
| Primary Research                                                                                                    | Key Primary Research                                                                                                    | 35                                                                                                    |  |
|                                                                                                    | Clinical Q&A                                                                                                    | 54                                                                                                    |  |
|                                                                                                    | Controlled Trials                                                                                                    | 275                                                                                                    |  |
|                                                                                                    | Primary Research                                                                                                    | 3,134                                                                                                    |  |
| Broßs                                                                                                    | Ongoing systematic reviews                                                                                                    | 84                                                                                                    |  |
|                                                                                                    | Ongoing clinical trials                                                                                                    | 3,560                                                                                                    |  |
|                                                                                                    | Open                                                                                                    | 875                                                                                                    |  |
| Uk Guidelines                                                                                                    | Closed                                                                                                    | 2,670                                                                                                    |  |
|                                                                                                    | Unknown                                                                                                    | 15                                                                                                    |  |
|                                                                                                    | Patient decision aids                                                                                                    | 0                                                                                                    |  |
| Uk Guidelines                                                                                                    | Patient information leaflets                                                                                                    | 66                                                                                                    |  |
| The number of results for e                                                                                                    | each are displayed beside the                                                                                                    | e evidence classifications.                                                                                                    |  |
| Once you have selected you                                                                                                    | ur limiter, all the results will                                                                                                    | display it on their right hand                                                                                                    |  |
| 137 results for "anaphylaxis", by guali                                                                                                    | tv                                                                                                    |                                                                                                    |  |
| Export V Order V Add to automated                                                                                                    | search                                                                                                    | Retine by                                                                                                    |  |
| <ul> <li>1. Anaphylaxis with or without angio-oede</li> </ul>                                                                                                    | ma                                                                                                    | Evidence type Clinical Area                                                                                                    |  |
| NICE Clinical Knowledge Summaries 2014                                                                                                    |                                                                                                    | Become a PRO                                                                                                    |  |
| ₩ Tweet this 🖒 Star this                                                                                                    | Uk Guidelines                                                                                                    | If yes had Trip Pro you'd have access to 82 further<br>Swiematic Reviews Links to 1 664 free full-text                                                                                                    |  |
| 2. Angio-oedema without anaphylaxis     2. Angio-oedema without anaphylaxis     2. Angio-oedema without anaphylaxis     2. Angio-oedema without anaphylaxis     2. Angio-oedema without anaphylaxis     2. Angio-oedema without anaphylaxis     2. Angio-oedema without anaphylaxis                                                                                                    |                                                                                                    |                                                                                                    |  |
| $\mathbf{W}$ Tweet this $\mathbf{x}$ Star this                                                                                                    | Uk Guidelines                                                                                                    | Get Trip Pro now >                                                                                                    |  |
|                                                                                                    |                                                                                                    |                                                                                                    |  |
| 3. Anaphylaxis: assessment and referral af                                                                                                    | ter emergency treatment                                                                                                    | All Secondary Evidence                                                                                                    |  |
| <ul> <li>3. Anaphylaxis: assessment and referral after<br/>National Institute for Health and Clinical Excellent</li> </ul>                                                                                                    | ter emergency treatment<br>nce - Clinical Guidelines 2011                                                                                                    | All Secondary Evidence Systematic Reviews 86 (+82)                                                                                                    |  |
| <ul> <li>B. Anaphylaxis: assessment and referral af<br/>National Institute for Health and Clinical Exceller</li> <li></li></ul>                                                                                                    | ter emergency treatment<br>nce - Clinical Guidelines 2011<br>Uk Guidelines                                                                                                    | All Secondary Evidence<br>Systematic Reviews 86 482<br>Evidence-based Synopses 55<br>Childrifter                                                                                                    |  |
| <ul> <li>3. Anaphylaxis: assessment and referral af National Institute for Health and Clinical Exceller</li> <li>              Tweet this ☆ Star this      </li> <li>         4. Specific Treatment Options - anaphylaxi              Init Point College: Ambulage Linical Computition      </li> </ul>                                                                                                    | ter emergency treatment<br>the - Clinical Guidelines 2011.<br>Uk Guidelines<br>tis/allergic reactions in adults<br>age 2007                                                                                                    | All Secondary Evidence<br>Systematic Reviews 86 482<br>Evidence-based Synopses 55<br>Guidelines<br>Aus & NZ 8                                                                                                    |  |
| <ul> <li>B. Anaphylaxis: assessment and referral af National Institute for Health and Clinical Exceller</li> <li>              ✓ Tweet this ☆ Star this      </li> <li> <b>4. Specific Treatment Options - anaphylaxi</b> </li> <li>             Joint Royal Colleges Ambulance Liaison Committ         </li> <li>             ✓ Tweet this ☆ Star this         </li> </ul>                                                                                                    | ter emergency treatment<br>here - Clinical Guidelines 2011<br>Uk Guidelines<br>is/allergic reactions in adults<br>ee 2007<br>Uk Guidelines                                                                                                    | All Secondary Evidence<br>Systematic Reviews 86 62<br>Evidence-based Synopses 55<br>Guidelines<br>Aus & NZ 8<br>Canada 28                                                                                                    |  |
| <ul> <li>3. Anaphylaxis: assessment and referral af National Institute for Health and Clinical Exceller</li> <li>              Tweet this ☆ Star this      </li> <li>4. Specific Treatment Options - anaphylaxi         </li> <li>Joint Royal Colleges Ambulance Liaison Committ         </li> <li>         Tweet this ☆ Star this     </li> <li>         5. Paediatric - anaphylaxis/allergic reaction     </li> </ul>                                                                                                    | ter emergency treatment<br>here - Clinical Guidelines 2011<br>Uk Guidelines<br>is/allergic reactions in adults<br>ee 2007<br>Uk Guidelines<br>uk Guidelines                                                                                                    | All Secondary Evidence<br>Systematic Reviews 86 •62<br>Evidence-based Synopses 55<br>Guidelines<br>Aus & NZ 8<br>Canada 28<br>UK 137                                                                                                    |  |
| <ul> <li>a. Anaphylaxis: assessment and referral aff<br/>National Institute for Health and Clinical Exceller</li> <li>              Tweet this ☆ Star this      </li> <li>             4. Specific Treatment Options - anaphylaxi<br/>Joint Royal Colleges Ambulance Liaison Committ             Tweet this ☆ Star this         </li> <li>             5. Paediatric - anaphylaxis/allergic reaction<br/>Joint Royal Colleges Ambulance Liaison Committ         </li> </ul>                                                                                                    | ter emergency treatment<br>here - Clinical Guidelines 2011<br>black Guidelines 2011<br>Uk Guidelines<br>black Guidelines<br>black Guidelines<br>Uk Guidelines<br>black Guidelines<br>black G | All Secondary Evidence<br>Systematic Reviews 86 •52<br>Evidence-based Synopses 55<br>Guidelines<br>Aus & NZ 8<br>Canada 28<br>UK 137<br>NICE Clinical Knowledge Summaries 98<br>British Committee for Standards in                                                                                                    |  |
| <ul> <li>a. Anaphylaxis: assessment and referral affection and the session of the session of the session o</li></ul> | ter emergency treatment<br>here - Clinical Guidelines 2011<br>Uk Guidelines<br>is/allergic reactions in adults<br>ee 2007<br>Uk Guidelines<br>ms in children<br>ee 2007<br>Uk Guidelines<br>Uk Guidelines                                                                                                    | All Secondary Evidence         Systematic Reviews       86 €62         Evidence-based Synopses       55         Guidelines       8         Aus & NZ       8         Canada       28         UK       137         NICE Clinical Knowledge Summaries       98         British Committee for Standards in Haematology       12 |  |
| <ul> <li>3. Anaphylaxis: assessment and referral aff<br/>National Institute for Health and Clinical Exceller</li> <li>              Tweet this ☆ Star this      </li> <li>4. Specific Treatment Options - anaphylaxi<br/>Joint Royal Colleges Ambulance Liaison Committ</li> <li>             Tweet this ☆ Star this         </li> <li>5. Paediatric - anaphylaxis/allergic reaction<br/>Joint Royal Colleges Ambulance Liaison Committ</li> <li>             Tweet this ☆ Star this         </li> </ul>                                                                                                    | ter emergency treatment<br>the ce - Clinical Guidelines 2011<br>the Guidelines<br>ter 2007<br>Uk Guidelines<br>Uk Guidelines<br>ter 2007<br>Uk Guidelines<br>Uk Guidelines<br>Uk Guidelines                                                                                                    | All Secondary Evidence<br>Systematic Reviews 86 52<br>Evidence-based Synopses 55<br>Guidelines<br>Aus & NZ 8<br>Canada 28<br>UK 137<br>NICE Clinical Knowledge Summaries 98<br>British Committee for Standards in<br>Haematology 12                                                                                         |  |
| <ul> <li>3. Anaphylaxis: assessment and referral aff<br/>National Institute for Health and Clinical Exceller</li> <li>              ¶ Tweet this ☆ Star this      </li> <li>4. Specific Treatment Options - anaphylaxi<br/>Joint Royal Colleges Ambulance Liaison Committ<br/>¶ Tweet this ☆ Star this         </li> <li>5. Paediatric - anaphylaxis/allergic reaction<br/>Joint Royal Colleges Ambulance Liaison Committ<br/>¶ Tweet this ☆ Star this         </li> <li>5. Paediatric - anaphylaxis/allergic reaction<br/>Joint Royal Colleges Ambulance Liaison Committ<br/>¶ Tweet this ☆ Star this         </li> </ul>                                                                                                    | ter emergency treatment<br>here - Clinical Guidelines 2011<br>Uk Guidelines<br>tis/allergic reactions in adults<br>tee 2007<br>Uk Guidelines<br>tes 2007<br>Uk Guidelines<br>Uk Guidelines<br>Uk Guidelines                                                                                                    | All Secondary Evidence<br>Systematic Reviews 86 652<br>Evidence-based Synopses 55<br>Guidelines<br>Aus & NZ 8<br>Canada 28<br>UK 137<br>NICE Clinical Knowledge Summaries 98<br>British Committee for Standards in<br>Haematology 12                                                                                        |  |
| <ul> <li>3. Anaphylaxis: assessment and referral aff<br/>National Institute for Health and Clinical Exceller</li> <li>              Tweet this ☆ Star this      </li> <li>4. Specific Treatment Options - anaphylaxi<br/>Joint Royal Colleges Ambulance Liaison Committ<br/>Tweet this ☆ Star this         </li> <li>5. Paediatric - anaphylaxis/allergic reaction<br/>Joint Royal Colleges Ambulance Liaison Committ<br/>Tweet this ☆ Star this         </li> <li>Tweet this ☆ Star this         </li> </ul>                                                                                                    | ter emergency treatment<br>face - Clinical Guidelines 2011<br>the Guidelines<br>the State of Contract of Contract of C                                                                                                    | All Secondary Evidence<br>Systematic Reviews 86 52<br>Evidence-based Synopses 55<br>Guidelines<br>Aus & NZ 8<br>Canada 28<br>UK 137<br>NICE Clinical Knowledge Summaries 98<br>British Committee for Standards in<br>Haematology 12                                                                                         |  |

| You can switch to another type of evidence by selecting it from the side pane.                                                                                                    |                                                                                                    |  |
|----------------------------------------------------------------------------------------------------|----------------------------------------------------------------------------------------------------|--|
| <ul> <li>7. Anaphylaxis / allergic reactions in adults         Joint Royal Colleges Ambulance Liaison Committee 2006         Tweet this ☆ Star this         I weet this ☆ Star this         I weet this ☆ Star this</li></ul> | USA91Other1Regulatory Guidance11Key Primary Research35Clinical Q&A54Controlled Trials275Primary ResearchControlled TrialsJ.134Ongoing systematic reviews84Ongoing clinical trials3.560Open875Closed2.670 |  |
| All of the links provide you with a title, source and year, and when clicked will open<br>the relevant evidence.                                                                                                    |                                                                                                    |  |
| NICE Clinical Knowledge Summaries 2014<br>♥ Tweet this ☆ Star this                                                                                                    | Uk Guidelines                                                                                                    |  |
| <ul> <li>3. Anaphylaxis: assessment and referral after emerger<br/>National Institute for Health and Clinical Excellence - Clinical</li> <li>Tweet this  \$\$\$ Star this</li> </ul>                                                                                                    | ncy treatment<br>Guidelines 2011<br>Uk Guidelines                                                                                                    |  |
| 4. Specific Treatment Options - anaphylaxis/allergic r<br>Joint Royal Colleges Ambulance Liaison Committee 2007                                                                                                    | eactions in adults                                                                                                    |  |
| ¥ Tweet this ☆ Star this                                                                                                    | Uk Guidelines                                                                                                    |  |
| Each result also has a button to allow you to tweet and star the results.                                                                                                    |                                                                                                    |  |
| Tweeting will allow you to immediately share a link to the information with your<br>Twitter followers. Once you select the option you will be prompted to log into your<br>Twitter account, and then be given an opportunity to edit your tweet before you send                                                                                                    |                                                                                                    |  |
| <b>Y</b>                                                                                                    |                                                                                                    |  |
| Share a link with your followers<br>Anaphylaxis with or without angio-oedema http://bit.ly/2ilmGGn via @tripd                                                                                                    | latabase                                                                                                    |  |
|                                                                                                    | 58 Tweet                                                                                                    |  |

To star a result, you must be logged in – making an account allows you to save your search history, view saved sources, and arrange for automated searches (which run monthly and send all new results to you). To create an account, select the "Sign Up" option at the top of the site 🖋 Sign Up 🛛 or use your 🚦 🎔 🛛 G+ account 🔒 Log In Home About How To Use Contact us Blog Liberating the literature 9 search suggestions SEARCH PICO ADVANCED anaphylaxis guidelines anaphylaxis shock anaphylaxis anaphylaxis treatme anaphylaxis vaccines guage Settings anaphylaxis anesthesia Once you have completed the sign up (including sections allowing you to select specialisms relevant to your interests) the site will now provide you with your inbox where you can find information on topics of interest), a history section where you can see your previous searches, and a starred button to show you evidence you have previously chosen to star. Home About How To Use Contact us Blog 📨 Inbox 🔊 History 🔺 Starred 🛛 畠 stacey astill **Turning Research Into Practice** 9 search suggestions SEARCH RECENT CR anaphylaxis guidelines anaphylaxis shock Q anaphylaxis anaphylaxis treatment anaphylaxis vaccines guage Settings anaphylaxis anesthesia When you star results they are saved for future access 1. Anaphylaxis with or without angio-oedema NICE Clinical Knowledge Summaries 2014 2. Angio-oedema without anaphylaxis NICE Clinical Knowledge Summaries 2014 

| Within your Inbox you<br>interests which you ha                                                                                      | will be able to see articles relevant to the clinical areas and<br>we registered, which are also listed.                                                |
|----------------------------------------------------------------------------------------------------|----------------------------------------------------------------------------------------------------|
| Home About How To Use Contact us                                                                                                    | Blog ♡ History ★ Starred ♣ stacey astill                                                                                                    |
|                                                                                                    |                                                                                                    |
| irin ,                                                                                                    | SEARCH PICO ADVANCED C PRECENT                                                                                                    |
|                                                                                                    | search terms                                                                                                    |
| Liberating the literature                                                                                                    | anguage Settings                                                                                                    |
|                                                                                                    |                                                                                                    |
| Inbox                                                                                                    | Below are links to articles any searches, generated on the basis of your Clinical Areas and Interests.                                                  |
|                                                                                                    | Dental Implants: mitrothreads in crestal area and marginal bone loss. (The Dental Elf)                                                                  |
| History                                                                                                    | Root canal treatment: single or multiple visits? (The Dental Elf)                                                                                       |
| Starred                                                                                                    | Gingival receipion: long term outcomes of no treatment (The Dental Elf)     Secondary aries: limited evidence from in-situ studies (The Dental Elf)     |
| Your profile                                                                                                    | CBCT Appears To Be More Accurate than Intraoral Radiographs in Detecting Artificially Created Recurrent Caries     (UTHS) SA Dental School CAT Library) |
| Upgrade to PRO                                                                                                    | Secondary Reviews Primary Research Other                                                                                                    |
| Change password                                                                                                    | Hematology 4 184 5                                                                                                    |
|                                                                                                    | Configure your Clinical Areas and Interests                                                                                                    |
| Sign out stacey astill                                                                                                    |                                                                                                    |
| When you click on a cl                                                                                                    | linical area or interest which you have registered, Trip will run a                                                                                     |
| search on that topic.                                                                                                    |                                                                                                    |
| 💿 Evidence 🛛 🗳 Images 🖤                                                                                                    | 🚥 🗈 Videos 🚥 🦻 Explorer 🚥                                                                                                    |
|                                                                                                    |                                                                                                    |
| 160 results for "area:D                                                                                                    | entistry", by quality                                                                                                    |
|                                                                                                    |                                                                                                    |
| ■ ▼ Export ▼ Order ▼                                                                                                    | Add to automated search                                                                                                    |
| 🔲 1. Dental Implants: mic                                                                                                    | crothreads in crestal area and marginal bone loss.                                                                                                    |
| The Dental Elf 2016                                                                                                    |                                                                                                    |
| 🛩 Tweet this 🛛 😭 Star th                                                                                                    | his Blogs                                                                                                    |
| <ul> <li>2 Root canal treatment</li> </ul>                                                                                           | at single or multiple visits?                                                                                                    |
| The Dental Flf 2016                                                                                                    | a single of multiple visits:                                                                                                    |
| Tweet this A Ctor th                                                                                                    | Plage                                                                                                    |
|                                                                                                    |                                                                                                    |
| 3. Gingival recession: lo                                                                                                    | ong term outcomes of no treatment                                                                                                    |
| The Dental Elf 2016                                                                                                    |                                                                                                    |
| 🛩 Tweet this 🛛 🏠 Star th                                                                                                    | nis Blogs                                                                                                    |
| 4. Secondary caries: lin                                                                                                    | nited evidence from in-situ studies                                                                                                    |
| The Dental Elf 2016                                                                                                    |                                                                                                    |
| ₩ Tweet this ∽ Starth                                                                                                    | Blogs                                                                                                    |
| ⇒ iweer uns ≯t ordi fil                                                                                                    | μο σισ <sub>δ</sub> ο                                                                                                    |
|                                                                                                    |                                                                                                    |
| 5. CBCT Appears To Be                                                                                                    | More Accurate than Intraoral Radiographs in Detecting Artificially                                                                                      |
| 5. CBCT Appears To Be<br>Created Recurrent Car                                                                                       | More Accurate than Intraoral Radiographs in Detecting Artificially ies                                                                                  |
| <ul> <li>5. CBCT Appears To Be<br/>Created Recurrent Cari<br/>UTHSCSA Dental School Ca</li> </ul>                                    | More Accurate than Intraoral Radiographs in Detecting Artificially<br>ies<br>AT Library 2016                                                            |
| ■ 5. CBCT Appears To Be<br>Created Recurrent Car<br>UTHSCSA Dental School Co<br>Tweet this ☆ Star th                                 | More Accurate than Intraoral Radiographs in Detecting Artificially<br>ies<br>AT Library 2016<br>his Evidence-based Synopses                             |
| <ul> <li>■ 5. CBCT Appears To Be<br/>Created Recurrent Cari<br/>UTHSCSA Dental School Ca</li> <li>■ Tweet this ☆ Star the</li> </ul> | More Accurate than Intraoral Radiographs in Detecting Artificially<br>ies<br>AT Library 2016<br>his Evidence-based Synopses                             |

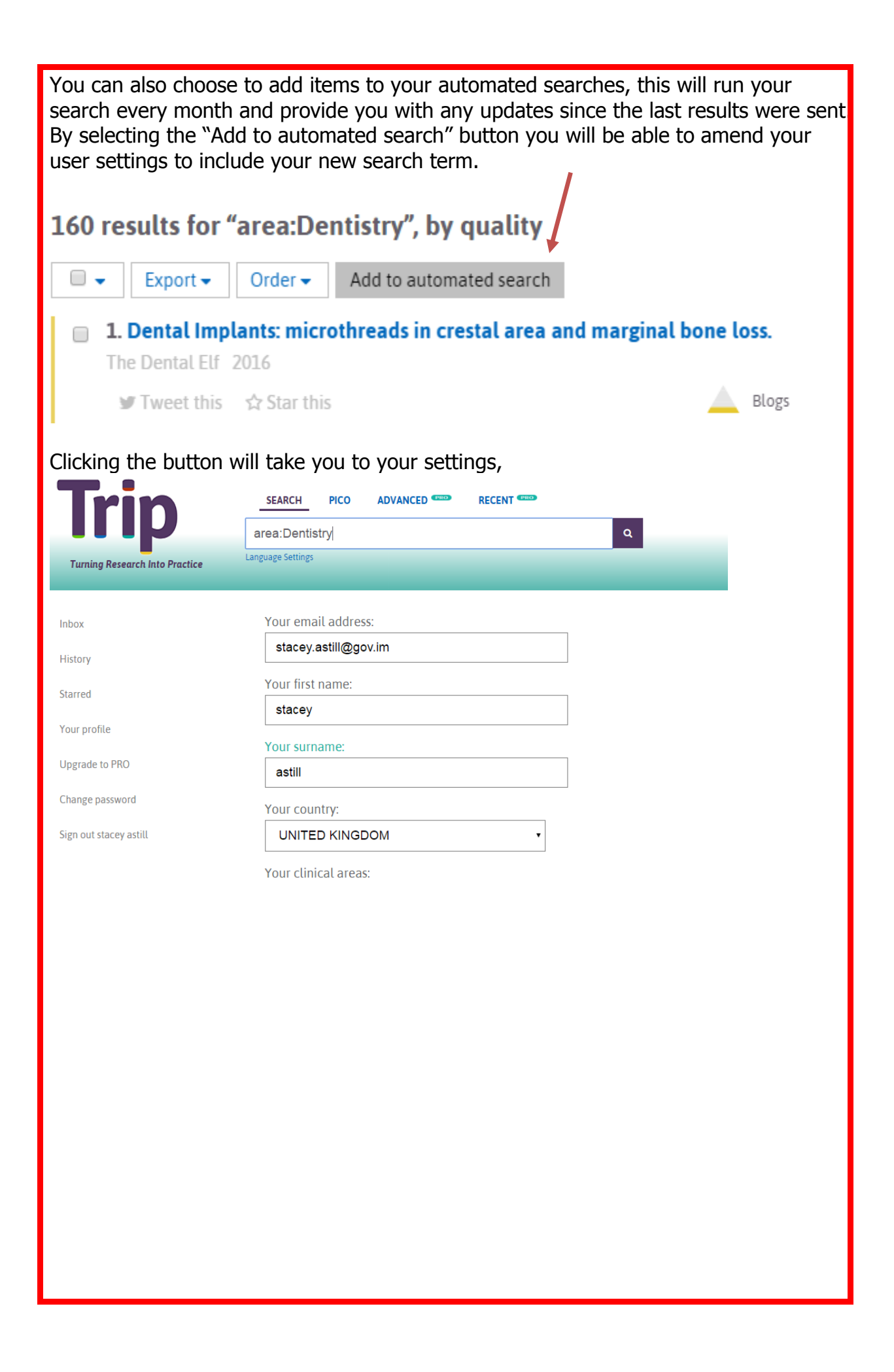

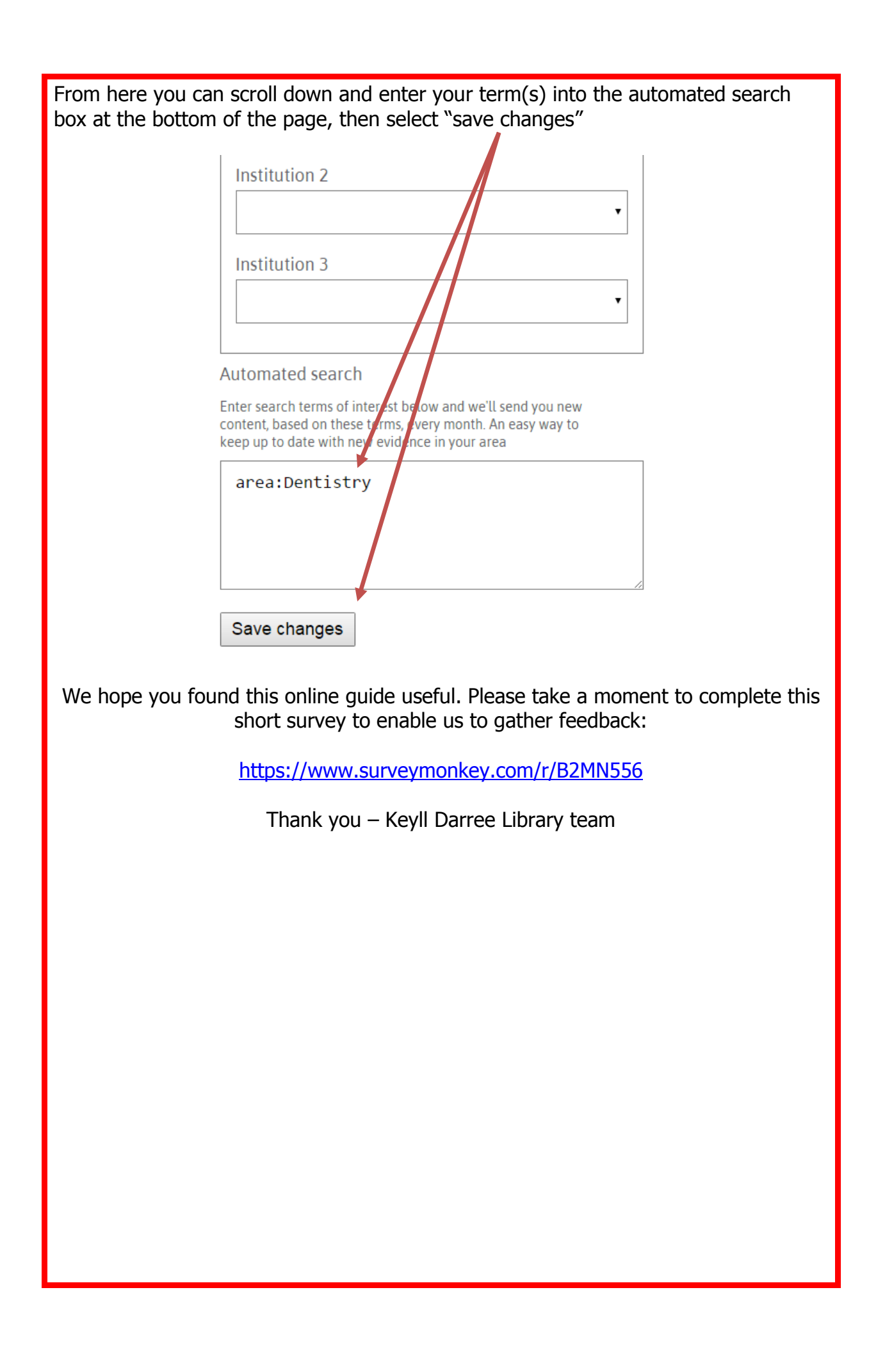